## Office.com/setup – Download Office Setup

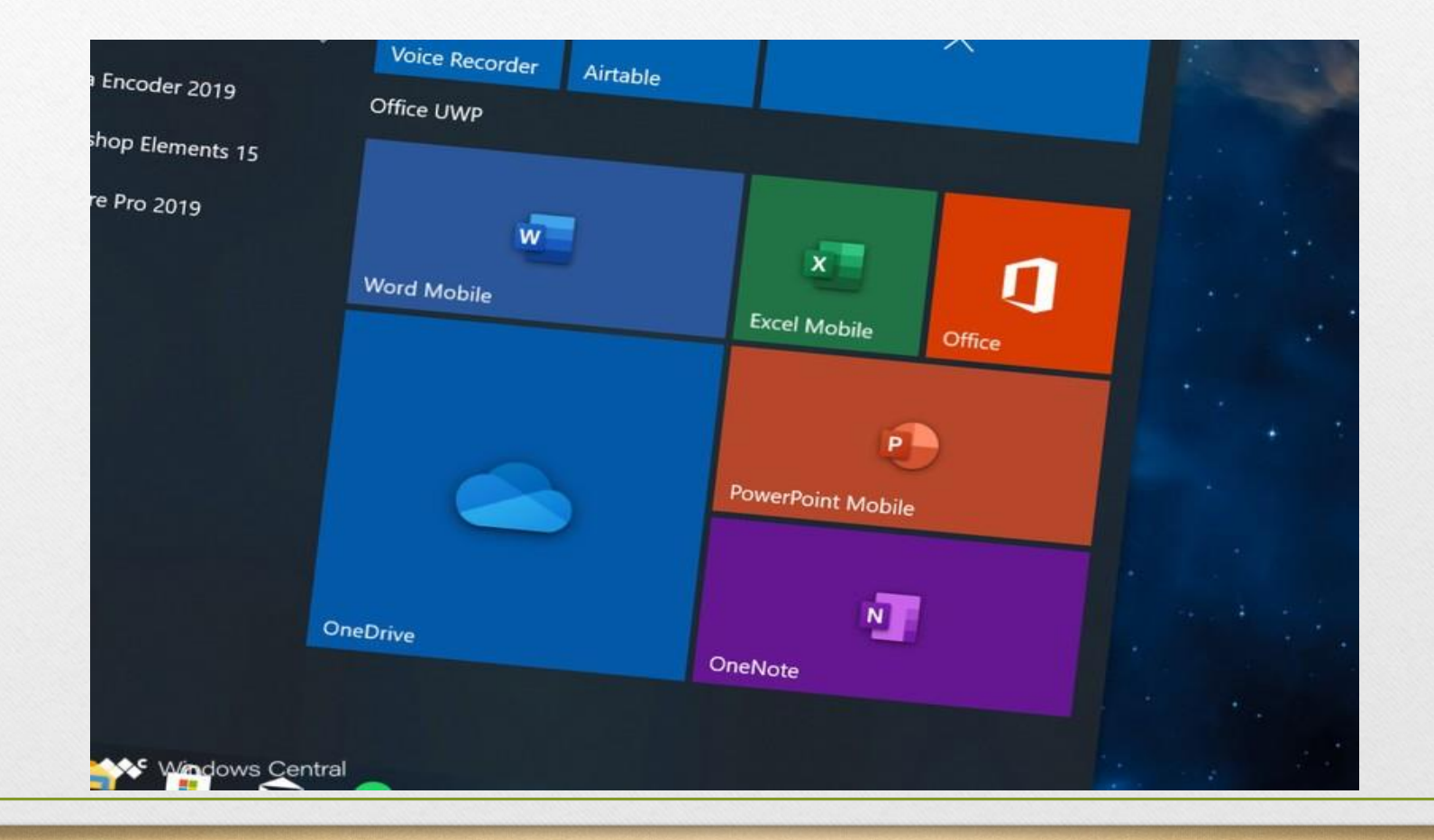

## office.com/setup - Microsoft Office Setup Download Procedure

Go to '<u>www.office.com/setup</u>.'

Go to 'Sign in' section, if you're not signed in.

Enter the credentials of your Microsoft account and sign in.

- Click on 'Install Office' from the homepage of Microsoft Office.
- Now, click on 'Install/Install Office' of your version or package. <u>Office Setup</u> will start downloading in the 64bit version.
- Note: If 32-bit version of Office is already installed on your phone and you want to change the downloading version then before start downloading, uninstall the older 32-bit version and before start downloading click on 'Other options.

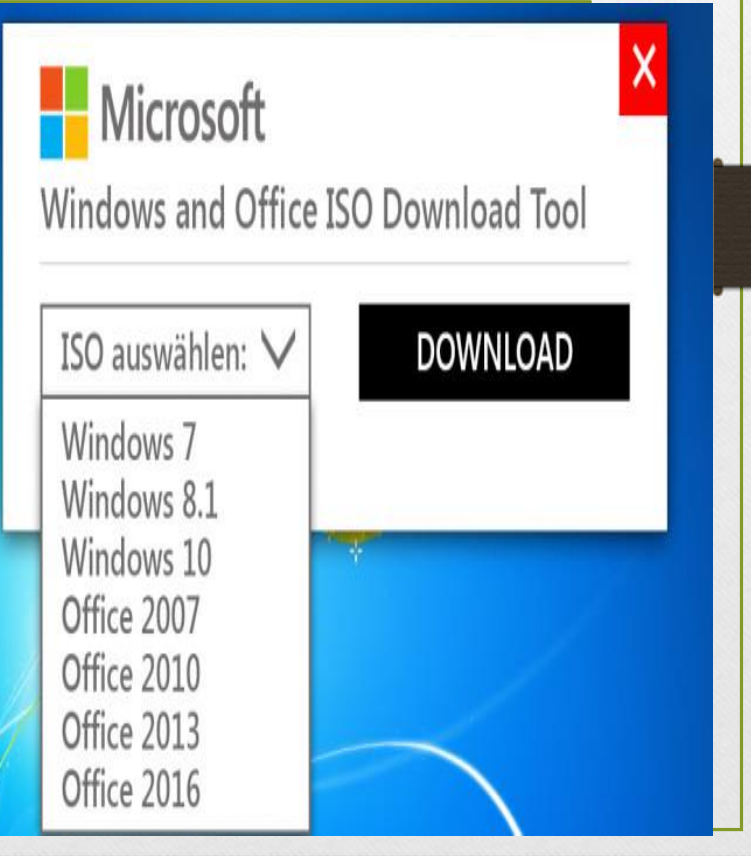

## <u>Office.com/setup</u> – Install Microsft <u>Office Setup</u>

- Sign in with your Microsoft account, when asked.
- After that, click on 'Run/Setup/Save File' to begin installing.
- Click 'Yes' on the User Account Control prompted menu.
- Office is installing, wait to complete.
- Click on 'Close' when it completes.
- Now, launch an 'Office app.'
- When apps open, 'Accept' license agreement.
- That's it! You're all set Microsoft Office installed and activated on your PC.

## Microsoft Office Professional Plus 2010

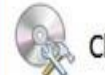

Choose the installation you want

Please choose your preferred type of Microsoft Office Professional Plus 2010 installation below. ×

0

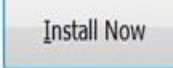

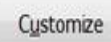

For more information on Downloading, Installing and Activating visit us at

office.com/setup

www.office.com/setup